가

- 1. . 2. ' ' +
- 3. ' · . 4. ' ·
- 1. .
- 4. ' ' .

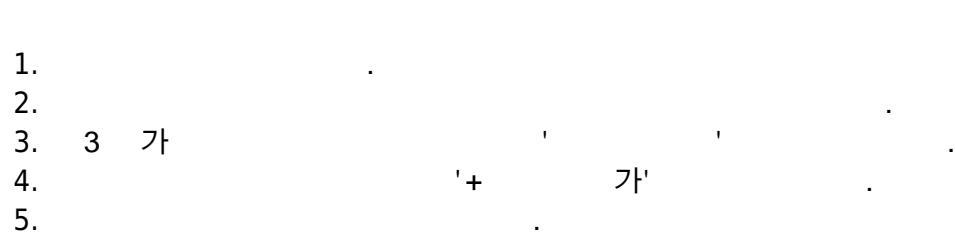

6. .

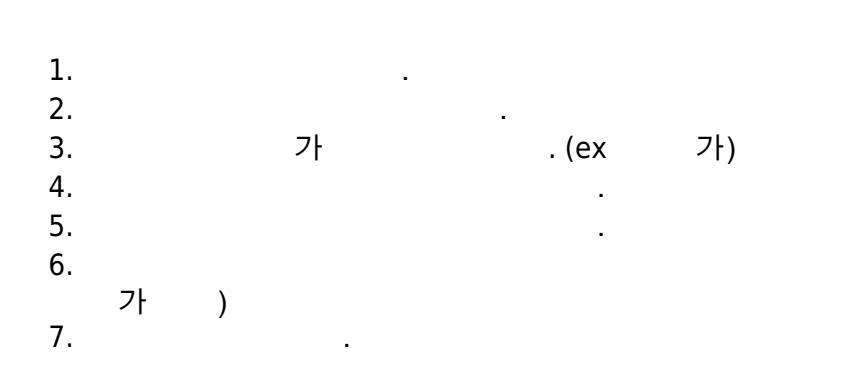

. (ex KLEC

From: https://wiki.eklc.co.kr/ - KELC\_WIKI

Permanent link: https://wiki.eklc.co.kr/doku.php?id=google:%EC%BA%98%EB%A6%B0%EB%8D%94&rev=1569892660

Last update: 2019/10/01 01:17

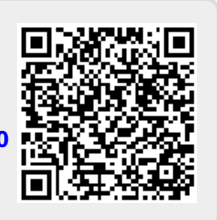